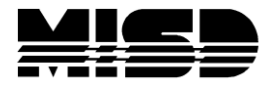

MISD PowerSchool Document

## Pre-Enrollment for Next School Year

Years and Terms must be setup for the next school year in order to pre-enroll students. Change the term to the next school year.

| School: A<br>Term: 1 | upple Grove High School 1<br>0-11 Year                                                                       |                                                                                               |
|----------------------|----------------------------------------------------------------------------------------------------|-----------------------------------------------------------------------------------------------|
|                      | Term<br>Current 10-11 Year<br>Change to 10-11 2010-2011 V<br>Verify # of school days in this term.<br>Submit | Drop down and select the<br>next school year. In this<br>example you would change<br>to 11-12 |

From the Start page select Enroll New Student and complete the registration.

Enter the new student's Enrollment Date as the <u>first day of the new school year</u> and the student's grade level for the new school year.

| Enroll New Student |                                    |                                                                                  |  |  |  |
|--------------------|------------------------------------|----------------------------------------------------------------------------------|--|--|--|
|                    |                                    |                                                                                  |  |  |  |
|                    | Student Information                |                                                                                  |  |  |  |
|                    | Student's Name<br>(Last, First MI) | Jones , Dow                                                                      |  |  |  |
|                    | Generational Suffix                | (Use this field if needed for generation entries such as Jr, II, etc)            |  |  |  |
|                    | DOB                                | 1/1/2005 (mm/dd/yyyy)                                                            |  |  |  |
|                    | Student number                     | If left blank, the system will assign the Student Number                         |  |  |  |
|                    | Phone Number                       | 555-555-5555 Enter 10 digits with no symbols                                     |  |  |  |
|                    | Enrollment date                    | 9/7/2010 Click in this field to auto copy date to district and school entry date |  |  |  |
|                    | Full-Time Equivalency              | Full Time 💌                                                                      |  |  |  |
|                    | Grade Level                        | KG 🕶                                                                             |  |  |  |
|                    | Entry Code                         | E1 (Enrolled-(First Time in School))                                             |  |  |  |
|                    | Track                              | ¥                                                                                |  |  |  |
|                    | District of Residence              | Apple Grove Unified School District (0100)                                       |  |  |  |
|                    | Fee Exemption Status               | Student Not Exempted                                                             |  |  |  |
|                    | School                             | Washington Elementary                                                            |  |  |  |
|                    | Student Decident                   | Macomb County Information                                                        |  |  |  |

To find a list of the students that were pre-enrolled into the next school year, you will need to search for Pre-registered students using the command /enroll\_status=-1

| Search Students               |   |
|-------------------------------|---|
| /enroll_status=-1             | Q |
| View Field List How to Search | 0 |

Which will display a list of the pre-enrolled students

## Student Selection

| Select a student to view student screens or choose the popup<br>menu below to perform an action for the current seletion. |                     |  |  |  |  |  |
|----------------------------------------------------------------------------------------------------|---------------------|--|--|--|--|--|
| Search: /e                                                                                                    | nroll_status=-1     |  |  |  |  |  |
| Matches: (3)                                                                                                    |                     |  |  |  |  |  |
| (20048)                                                                                                    | (9) Boy, Big        |  |  |  |  |  |
| (20044)                                                                                                    | (9) Eastwood, Clint |  |  |  |  |  |
| (20046)                                                                                                    | (10) Smith, Richard |  |  |  |  |  |
|                                                                                                    |                     |  |  |  |  |  |
|                                                                                                    |                     |  |  |  |  |  |
|                                                                                                    |                     |  |  |  |  |  |
|                                                                                                    |                     |  |  |  |  |  |
|                                                                                                    |                     |  |  |  |  |  |